Terminal Works is a set of programs that were installed on your computer during the installation of Azure Virtual Desktop. These programs enable your virtual computer to utilize printers from your local computer.

## **Open TerminalWorks Options App**

1. To find the **TerminalWorks Option** app on your computer, click on your computer's Windows Start icon:

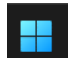

2. Then, click on: *All apps* >

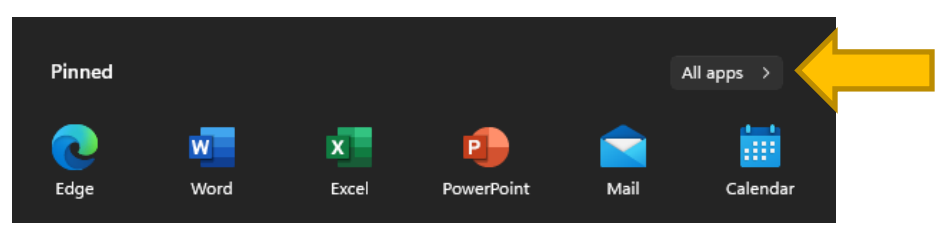

3. Scroll through the list of apps until you see *TerminalWorks* then click on the down arrow:

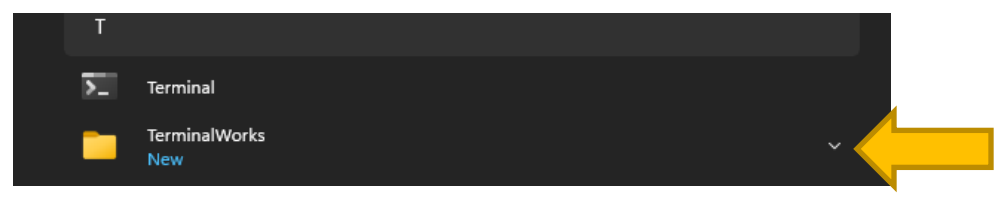

4. Click on: Options

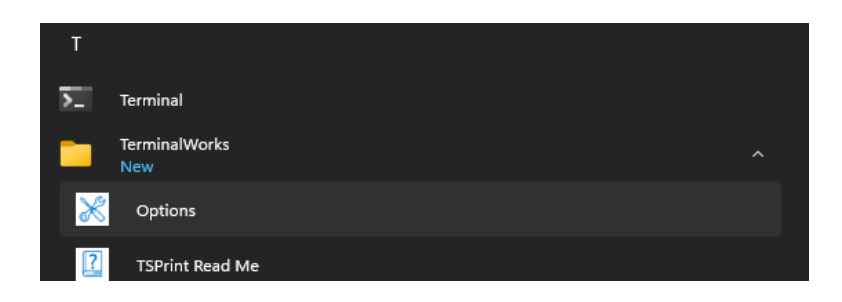

## **Setup TSPrint Options**

1. Select your default printer:

**On the General tab**, choose your default printer from the drop-down menu.

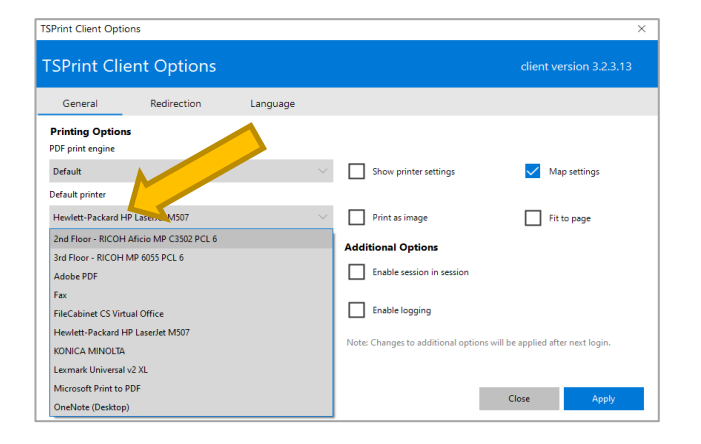

2. Add other printer options:

**On the Redirection tab**, checkmark any other printers that you want to add to your list of available printers.

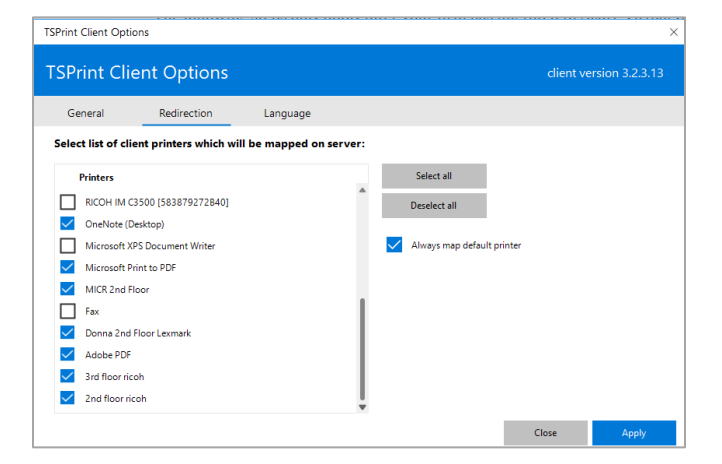

3. Click **Apply** to complete this printer setup.

| NOTE:                                                                                             |                                                                                                    |    |
|---------------------------------------------------------------------------------------------------|----------------------------------------------------------------------------------------------------|----|
| To minimize printing lag times i<br>select <b>TSPrint Default</b><br>as your destination printer. | n Accounting CS,                                                                                                    |    |
|                                                                                                   | Page Numbering   ○ Continue page numbering across reports/profiles   Starting page number: 1 ◆   Printer 2   ✓ Output to printer Hewlett-Packard HP LaserJet M507 (redirected 18)   Hewlett-Packard HP LaserJet M507 #018   Microsoft Print to PDF #018   OneNote (Desktop) #018   Fax (redirected 18)   Workpapers CS   TSPrint Printer   Strint PDF   TSPrint Default | ]( |